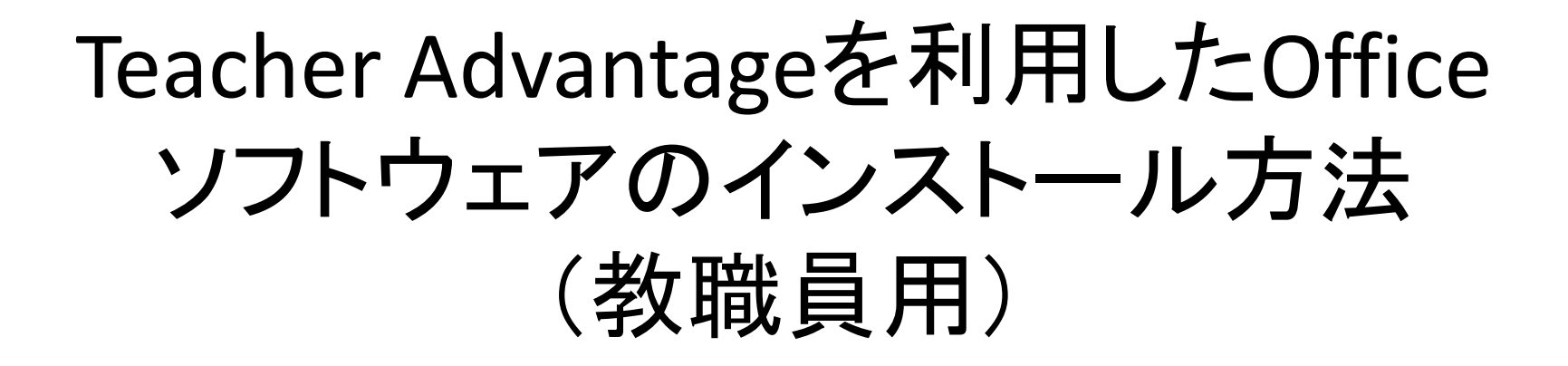

本部情報センター

帝京大学の教職員の方々は、マイクロソフトのクラウドサービス Office365を 利用して、PCにMicrosoft Officeソフトウェア(Excel、Word、Powerpoint、)の 最新版をインストールして使用することが可能です。 次ページ以降の手順に従い、ご自身のPCへOfficeソフトウェアを インストールし利用してください。

※クラウドサービスのため、インターネットへの接続が必要となります。
 ※Mac、タブレットへのインストールも可能となります。
 ※1ユーザ最大5台のデバイスにインストールできます。

【インストール手順】

## 1.ポータルサイトへのログイン

#### 以下のURLのサイトにPCのブラウザからアクセスをしてください。 https://portal.office.com

### すると、以下のページが表示されます。

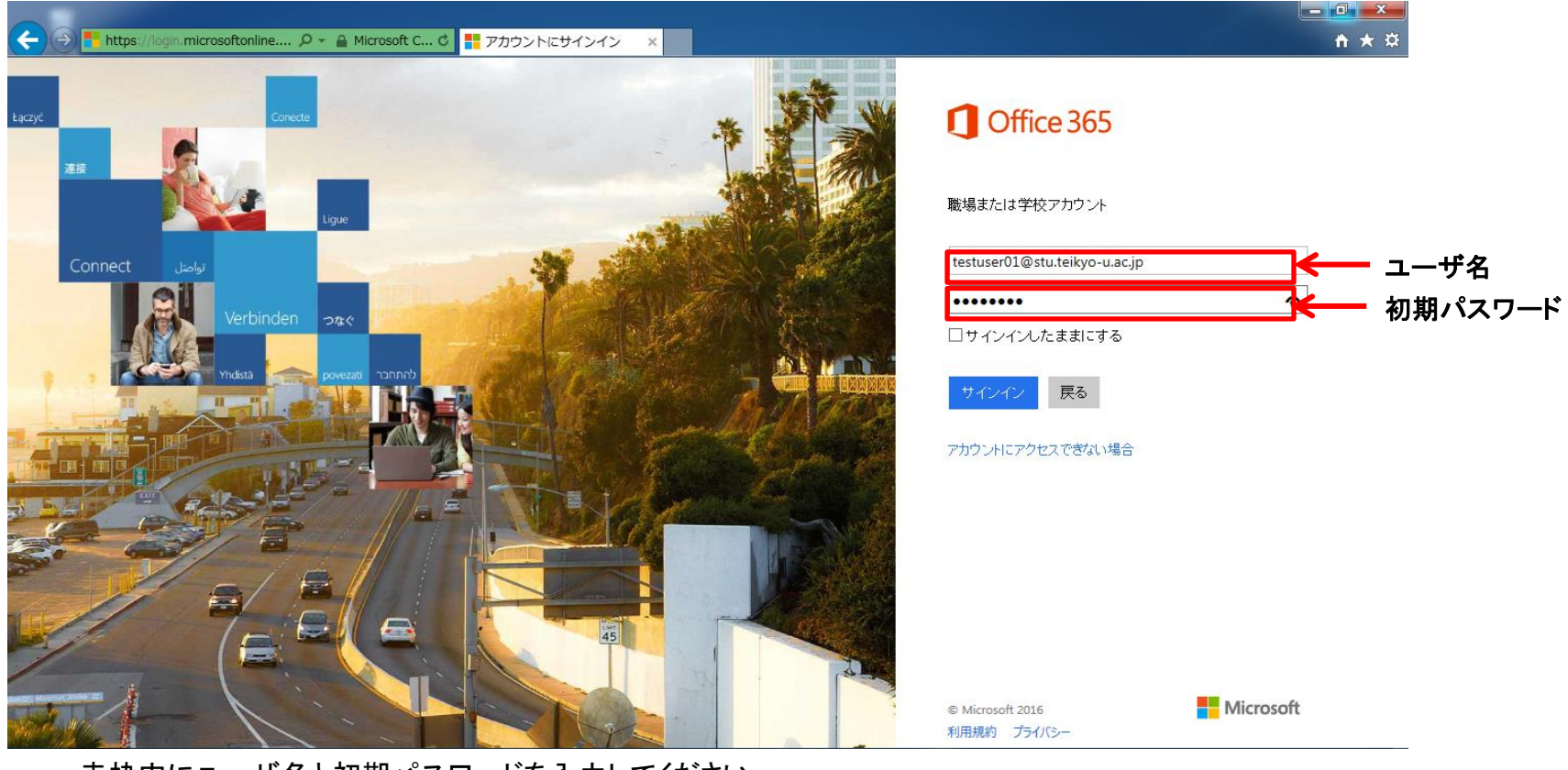

赤枠内にユーザ名と初期パスワードを入力してください。 ユーザ名: 教職員番号@faculty.teikyo-u.ac.jp 初期パスワード: Pass0629

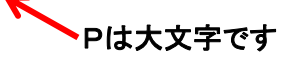

ユーザ名は、教職員番号(6ケタ)+@faculty.teikyo-u.ac.jpとなります。スペル 間違いのないようお願いします。

# 2.パスワードの変更

ポータルサイトにサインインすると、初回は以下の画面が表示されます。 2回目以降のログインのために、パスワードの変更をお願いします。

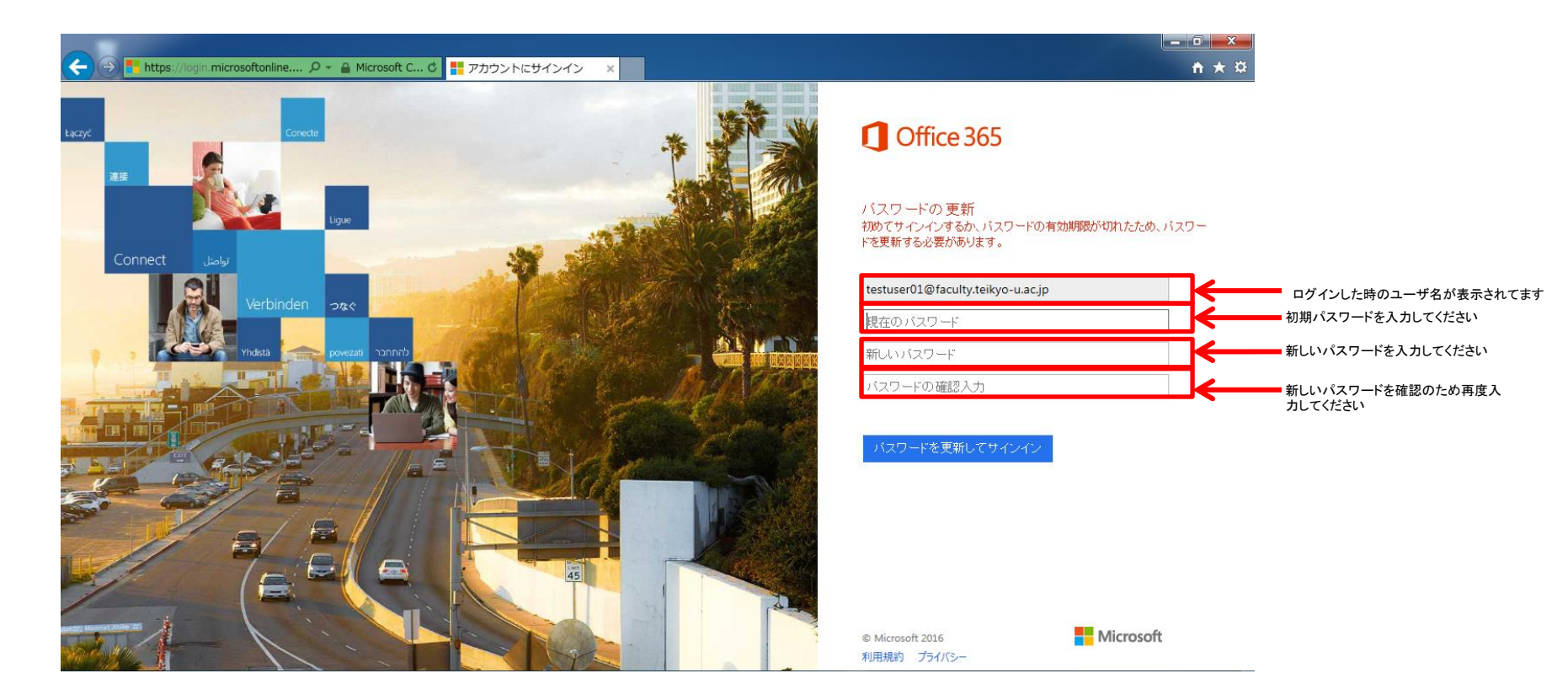

新たに設定するパスワードは、英数記号半角8~16文字を使用して設定ください(アルファベット大文字小文字の判別あり)。
 パスワードは個人で責任を持って決定いただき、大切に保管ください。
 ※管理者側ではユーザの設定されたパスワードは、確認することはできません。

## 3.Officeソフトのインストール

パスワードの変更が終わると、以下の画面に切り替わります。 右上の、"今すぐインストール"というボタンを押して、インストールを開始してください。

| <b>(</b> | 1 https://portal.office                  | e.com/Home                            | P - ≜ C 1 Office 365 ×                                                           | • • • • • • • • • • • • • • • • • • •                                                     |                                                                                                    | <br>↑                                                              | ▶ ☆            |
|----------|------------------------------------------|---------------------------------------|----------------------------------------------------------------------------------|-------------------------------------------------------------------------------------------|----------------------------------------------------------------------------------------------------|--------------------------------------------------------------------|----------------|
|          | Office 365                               | ホーム                                   |                                                                                  |                                                                                           |                                                                                                    | <b>≜</b> ‡ ?                                                       |                |
|          |                                          |                                       |                                                                                  |                                                                                           |                                                                                                    | チェック                                                               | ~<br>を外してください  |
|          | 今日は第<br>え方を取<br>てみまし                     | 新しい考<br>なり入れ<br>ょう。                   | Office 2016 を<br>Word Excel Powe                                                 | PC にインストール<br>PC にインストール<br>PC にインストール<br>Stype f<br>Busine                               | <ul> <li>☑ Bing を検索エン</li> <li>☑ MSN をブラウゥ</li> <li>☑ met Explorer、Fire</li> <li>今すぐインストーJ</li> <li>その他のインストーJ</li> </ul> | ペンパ 電設定する<br>ゲーのホーム ページに設定する<br>efox, Chrome, Safari に割り当てます<br>ール | このボタンを<br>クリック |
|          | ファイルをオン<br>存して簡単に<br>空空電が178 あるれ         | <b>ノラインで保<br/>アクセス</b><br>ンラインストレージをど | Mac をお持ちですか? Mac で O<br>Office 2013 の入手方法<br>スマートフォンやタブレットをお使<br>お使いのデバイスで電子メールと | iffice 365 にサインインしてインストールできます<br>乳、ですか? デバイスで Office を取得<br>と Office 365 アプリをセットアップする方法の詳 | す。 インストールのトラブ<br>細を確認します                                                                                                  | ルシューティング                                                           |                |
|          | びテンパイスのらでのが用<br>どります。<br>OneDrive を無料で使用 | CG 200 CF #01400                      | Office Online                                                                    |                                                                                           | ConeDrive サイト                                                                                                    | <b>&gt;</b>                                                        |                |
|          | jar en                                   |                                       |                                                                                  |                                                                                           | P⊇ N                                                                                                    | s s                                                                | ~              |

"今すぐインストール"ボタンをクリックすると、以下のページに切り替わります。 実行ボタンを押して、インストールの承諾ボタンを押してインストールを開始してください。

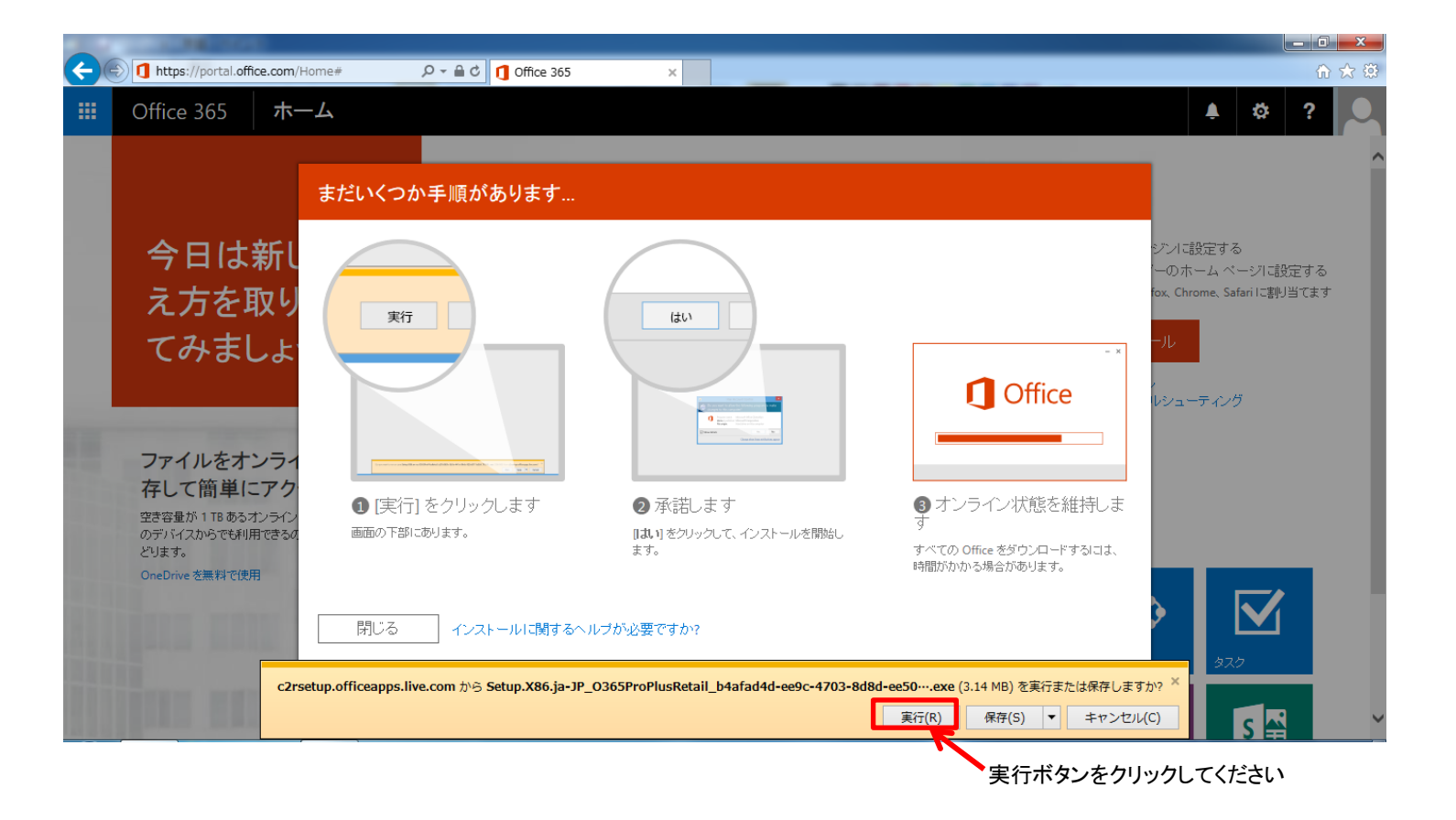

実行ボタンの後の承諾ボタンを押すと、以下の画面となります。 インストールが終了するまでしばらくお待ちください。

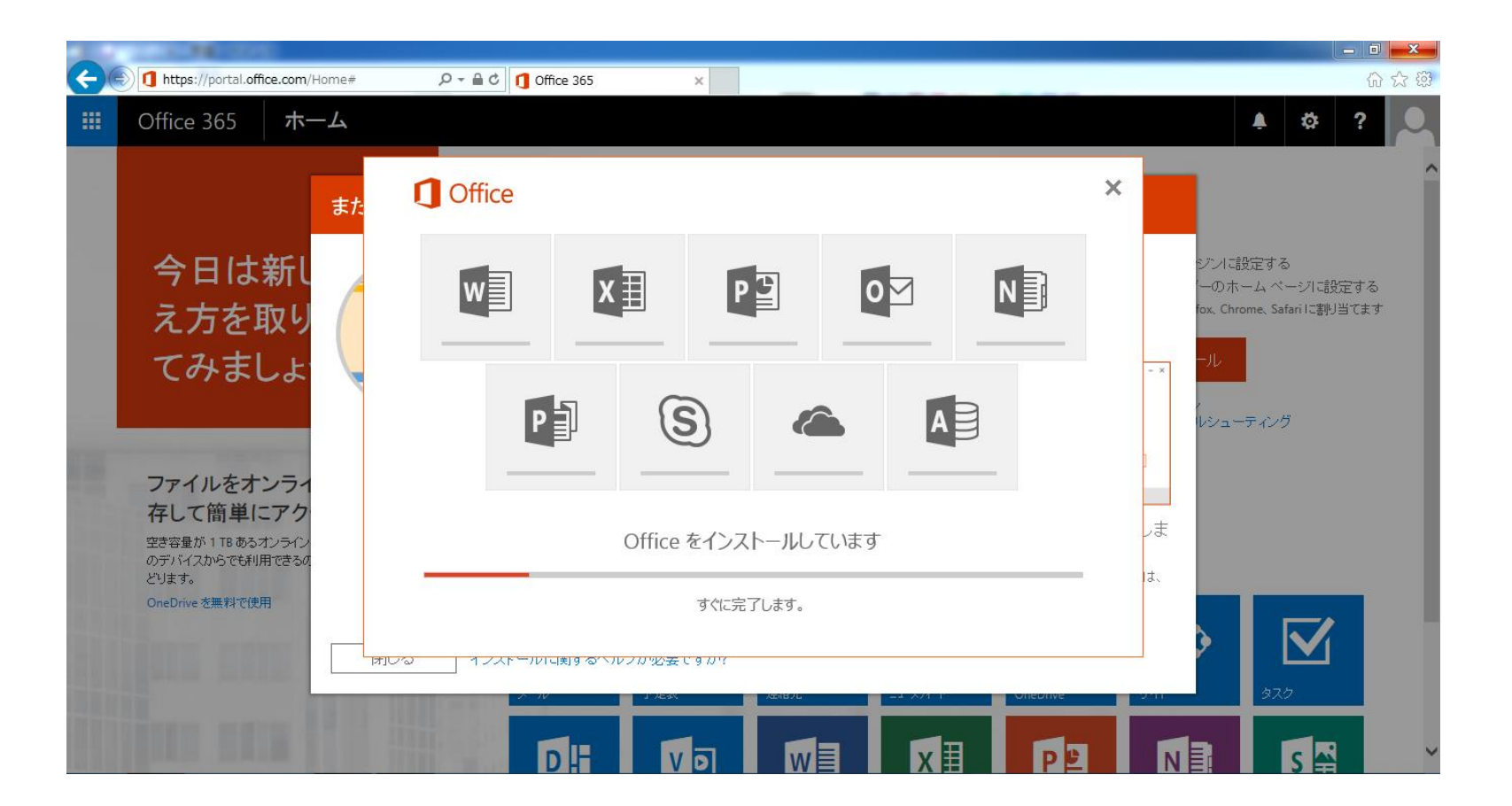

インストールが終了すると以下の画面となります。 閉じるボタンを押して、画面を終了してください。

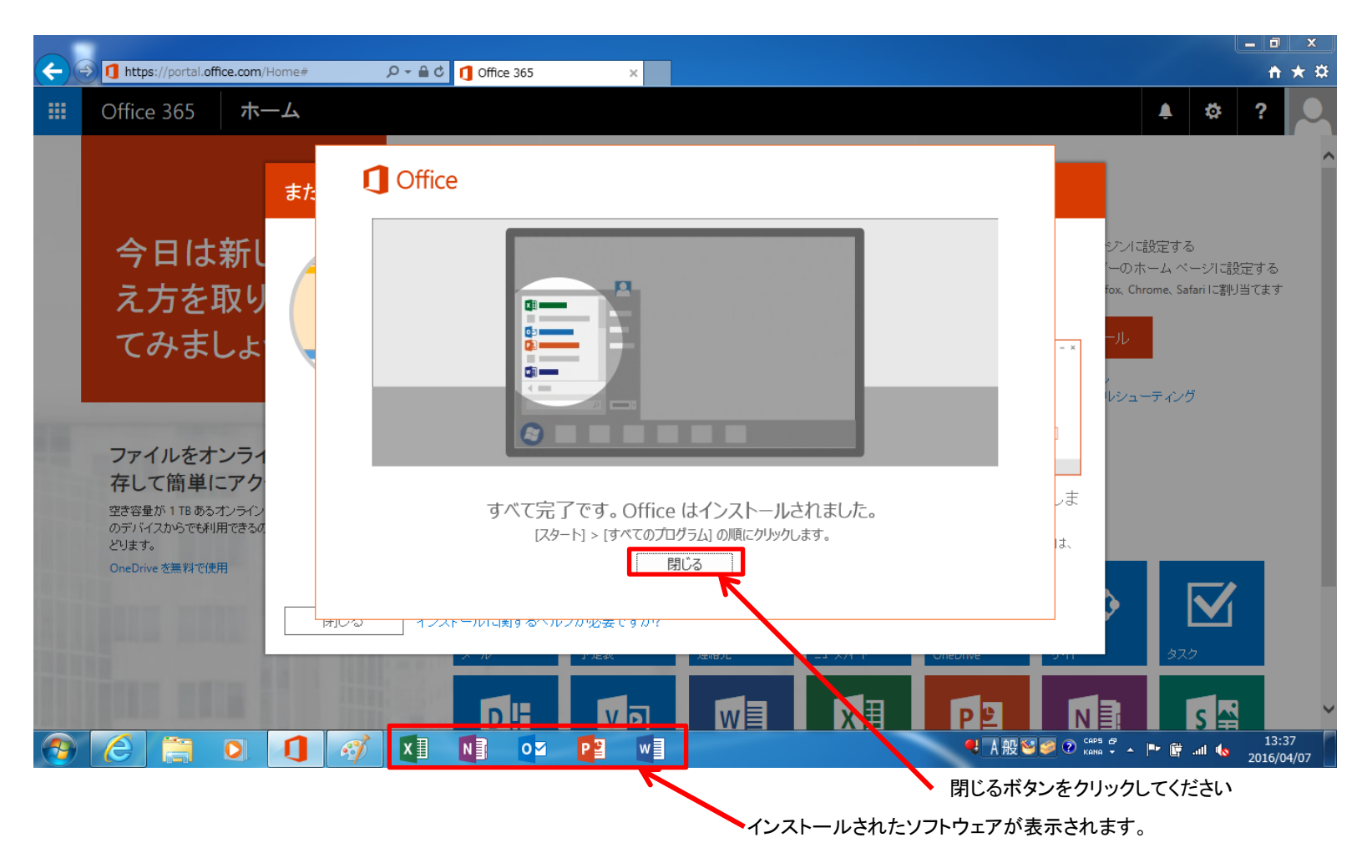

以上で、インストール作業は終了となります。

ブラウザを閉じて、Microsoft Office製品を使用してください。

注意点:本ソフトウェアは、クラウドサービスを通じてMicrosoftで認証を行っております。 従いまして、少なくとも1回/月は、インターネットへの接続を行ってください。 ※ポータルサイトへの接続は不要です。

ソフトウェアの使用は、皆様個々人の責任を持って使用をお願いします。 ソフトウェアの利用に関するお問い合わせは受けかねますのでご了承ください。 本学の教職員でなくなった場合(異動、退職等)は、本ソフトウェアの使用ができなくなりますので、削除をお願いいた します。

ポータルサイトにログインできない、パスワードを忘れてしまった、等のお問い合わせは以下にお願いします。

| 【本件問合せ先】                       |  |
|--------------------------------|--|
| 板橋キャンパスサービスデスク                 |  |
| TEL:03-3964-1449               |  |
| 内線:41560                       |  |
| メール: help@med.teikyo-u.ac.jp   |  |
| 本部情報センター 長沼                    |  |
| TEL:03-3964-1427               |  |
| メール: system@med.teikyo-u.ac.jp |  |
|                                |  |